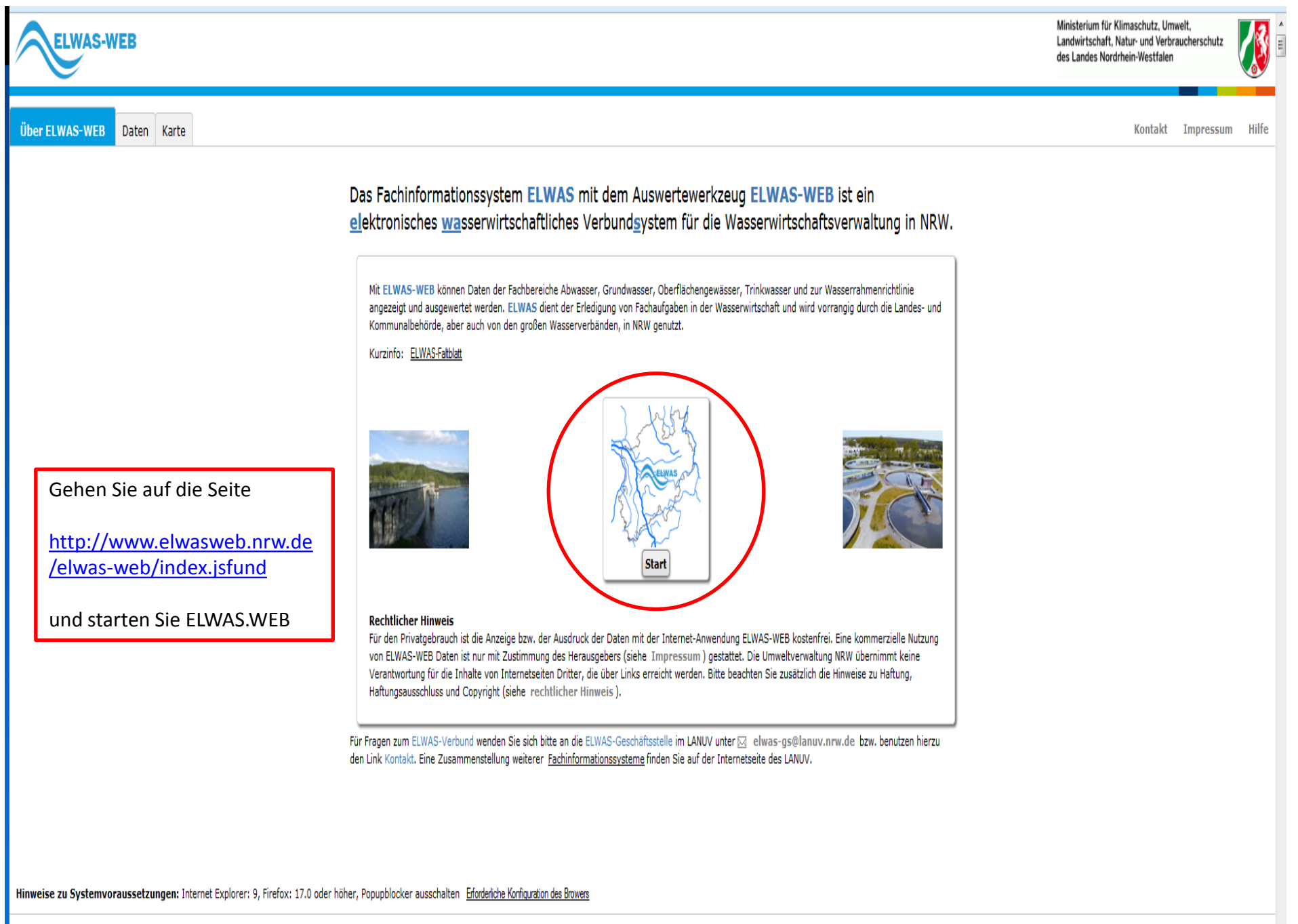

## Einstellungen

ELWAS-WEB

Daten

Karte

ber ELWAS-WEB

Kontak

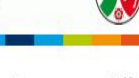

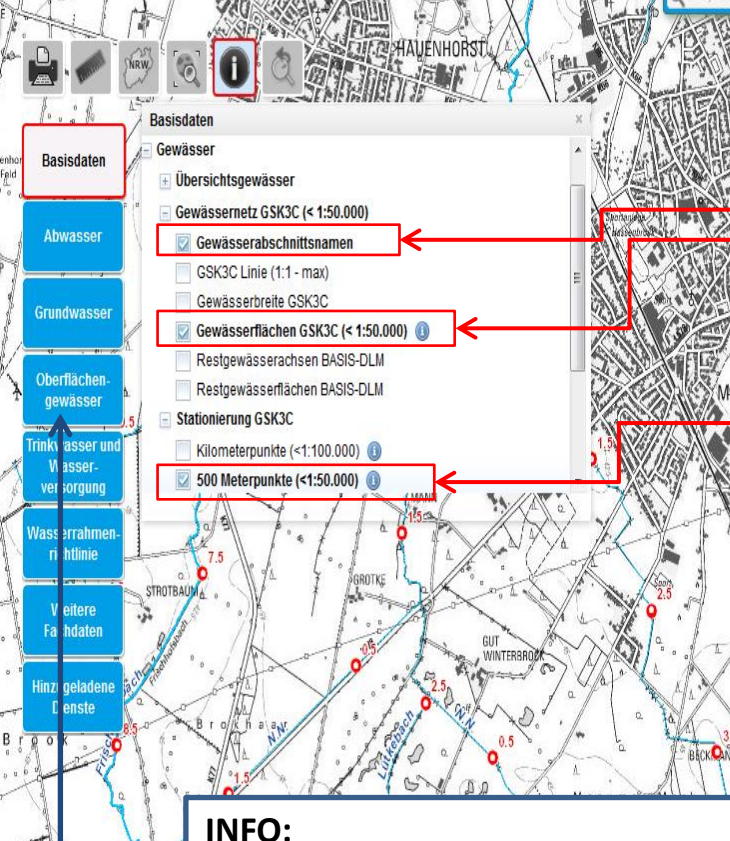

Weitere Informationen wie Angaben zur

- Fisch- oder Fließgewässertypologie
- Gewässerstruktur oder zu
- Querbauwerken im Gewässer können über den Menüpunkt "Oberflächengewässer" zugeschaltet werden.

Aktivieren Sie im Menüpunkt <u>Basisdaten/Gewässer/Gewässernetz GSK3C (<</u> <u>1:50.000</u>) durch Einfach-Klick auf das jeweilige Kästchen die Unterpunkte **Gewässerabschnittsnamen und Gewässerflächen GSK3C(<1:50.000**)

sowie

im Menüpunkt <u>Basisdaten/Gewässer/Stationierung GSK3C</u> die Unterpunkte

## 500 Meterpunkte (<1:50.000) und 100 Meterpunkte (<1:25.000)

(Abhängig vom Maßstab werden die Meterpunkte in der Karte dargestellt)

In der Karte erscheinen die Gewässerflächen nun blau. Die Stationierungen sind durch rote Kreise mit den entsprechenden Kilometerangaben gekennzeichnet.

Der Maßstab des Kartenausschnittes kann durch Betätigen des Scrollrades auf der Maus bzw. durch Doppelklick verändert werden.

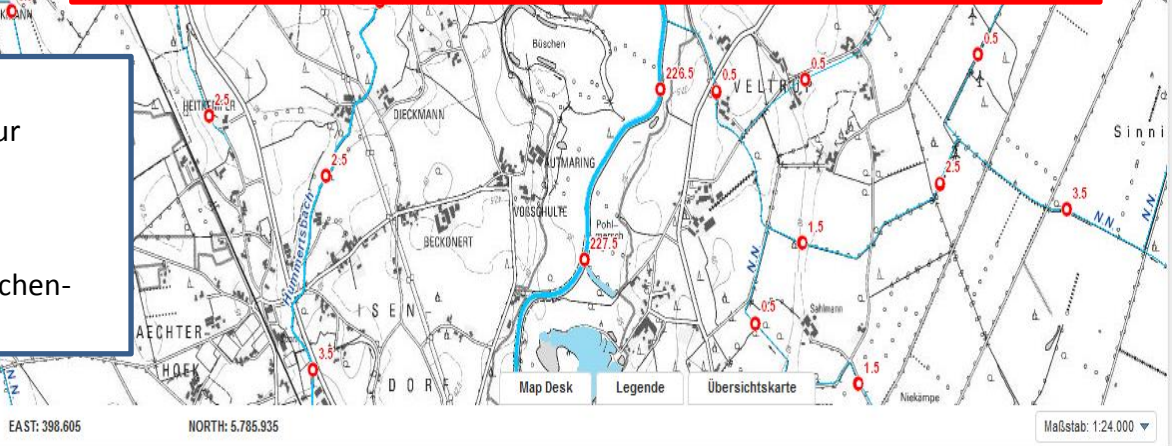

NRW, Geobasis, NRW

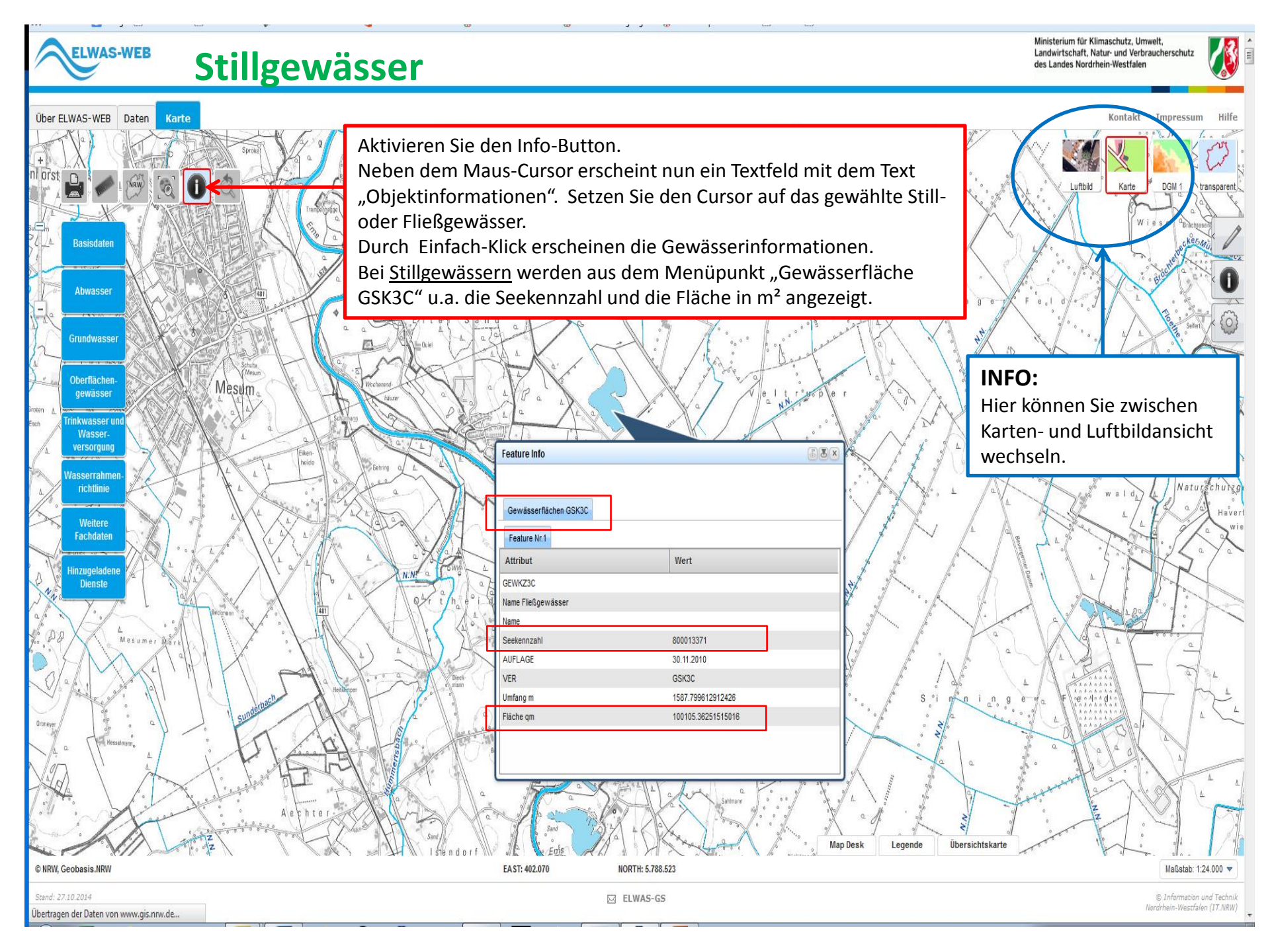

## **Fließgewässer**

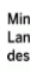

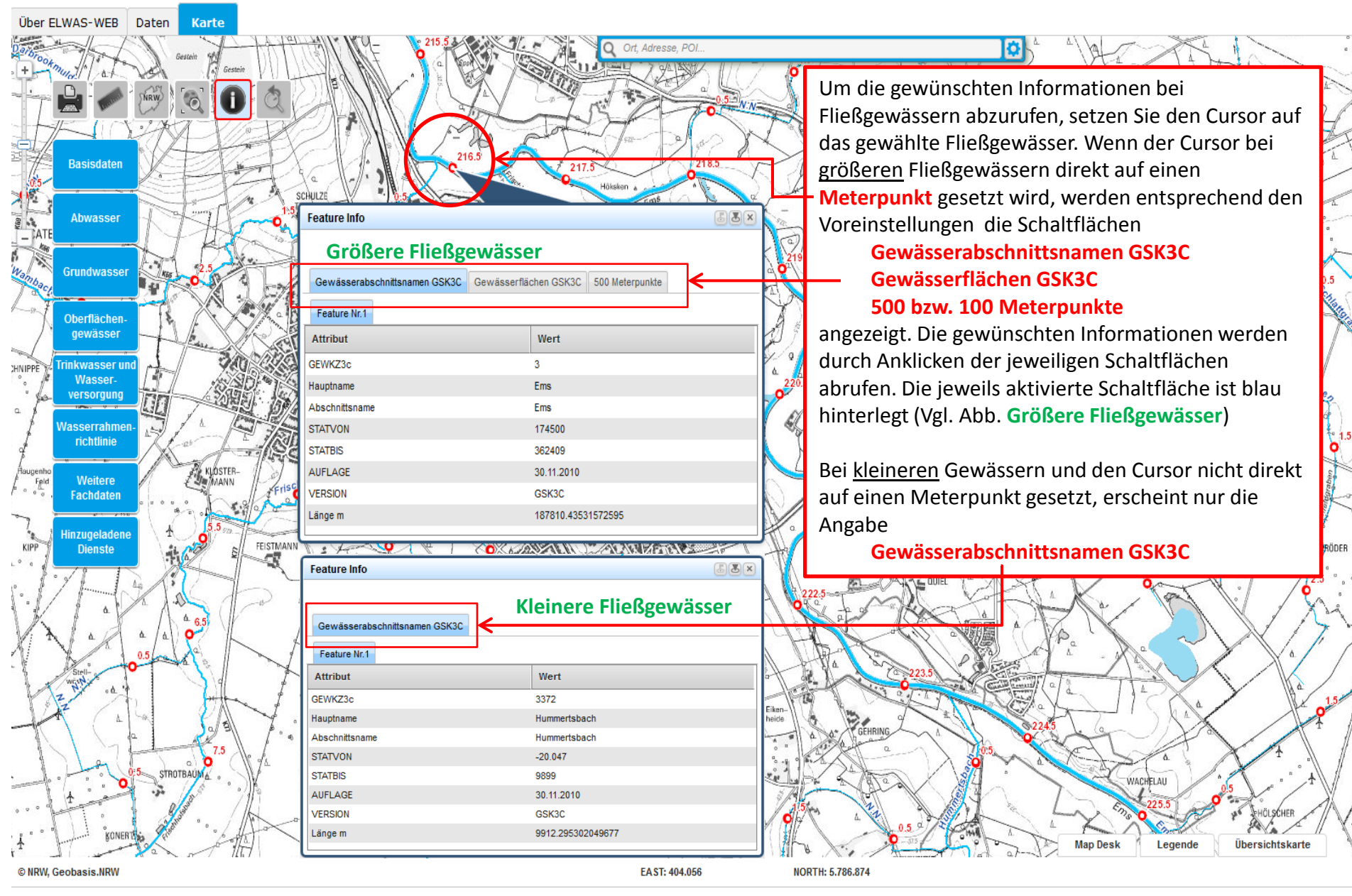